## Clear a Flag, Referral, To-Do or Kudo for a student

When a student has fulfilled a tracking item or it is no longer valid, you can resolve or clear the item.

- Click on the Students navigation item to see your list of students.
- 2. Find the desired student by typing the name into the **Search** box.
- Click on the student's name to bring up the Student Folder.
- 4. Click on **Tracking** from

the left-hand menu to see all of the student's tracking items.

| View: Inbox | ~ | Status: O Active O Resolved  Both | Created By: | ● Anyone ○ Me |
|-------------|---|-----------------------------------|-------------|---------------|

|   | Item Name                                                                                                    | Status   | Created -        | Due | Assignee | Context                                                                                                    |
|---|----------------------------------------------------------------------------------------------------|----------|------------------|-----|----------|----------------------------------------------------------------------------------------------------|
| Œ | Counseling Center                                                                                              | Active   | 04-13-2022<br>bv |     |          |                                                                                                    |
| Ð | Multiple Flags                                                                                                 | Resolved |                  |     |          | Student has 6 or more active flags in the system.                                                             |
| Ð | ACTION REQUIRED due to Concern of Failing Course                                                               | Resolved |                  |     |          | MKT-480-0002 (SP2022-MKT-480-13095)                                                                           |
| Ð | Review Transfer Course for UMKC Course Equivalency                                                             | Resolved |                  |     |          |                                                                                                    |
| Ð | ACTION REQUIRED: Graduation Missing Course Requirements (Not<br>Enrolled in Final Term), Pre-Final Term Audit  | Resolved |                  |     |          |                                                                                                    |
| Ð | Administrative Drop Process Completed                                                                          | Resolved |                  |     |          |                                                                                                    |
| Ð | Administrative Drop imminent due to lack of attendance                                                         | Resolved |                  |     |          |                                                                                                    |
| Ð | 🎮 Administrative - I have missed you in class.                                                                 | Resolved |                  |     |          | MKT-418-0001 (SP2022-MKT-418-11932)                                                                           |
| Œ | Application for Graduation Major Review Requested Fall 2022                                                    | Resolved |                  |     |          | Attributes Filed Application for Graduation: Fall 2022, Academic Career:<br>UGRD (No Term Associated w/ Flag) |
| Ð | Papelication for Graduation Major Review Requested                                                             | Resolved |                  |     |          | Attributes Filed Application for Graduation: ASSIGNED (No Term Associated<br>w/ Flag)                         |
| Ð | P Application for Graduation Minor Review Requested                                                            | Resolved |                  |     |          | Attributes Filed Application for Graduation: ASSIGNED (No Term Associated<br>w/ Flag)                         |
| Ð | SEMESTER START FEEDBACK: Step up strategies for College-level writing, reading, and study                      | Resolved |                  |     |          | ANCH-102-0001 (SP2020.ANCH.102.0001.15927.CNVS)                                                               |
| Ð | *Instructor Feedback: With a bit more preparation each week, I believe<br>your class performance will improve! | Resolved |                  |     |          | DISC-100-0007 (SP2020.DISC.100.0007.17323.CNVS)                                                               |

 When you hover over the tracking item name, a summary box opens. Click Clear, enter comments as to why the item is being cleared and hit Submit.

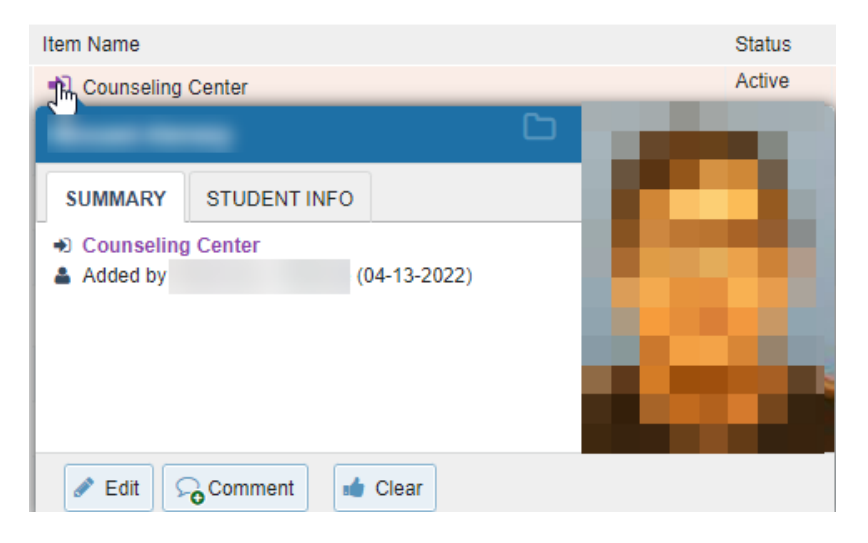

Note – you can also click on Tracking navigation to see all students with active tracking items you have access to view or manage. Once you find the student/tracking item, follow step 5.

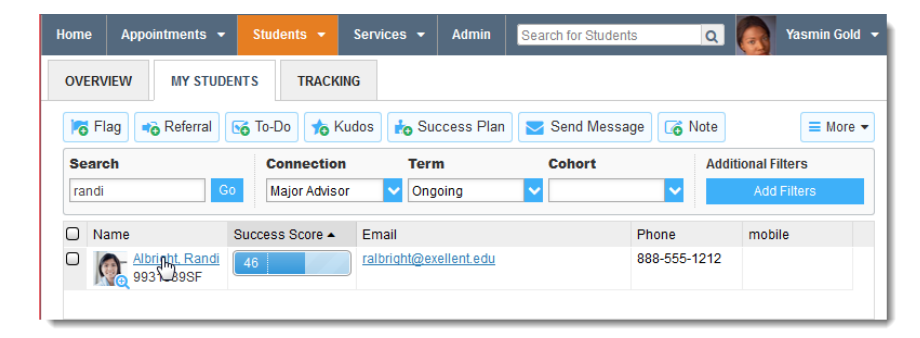